### 3 水道の使用を中止する(閉栓)

下のQRコードやURLを使って須賀川市水道事 業のホームページにアクセスしてください。

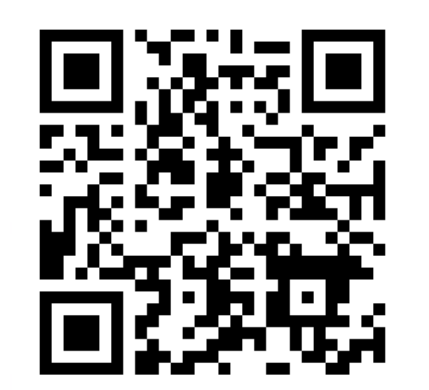

https://www.sukagawa-jyogesuidojigyo.jp

ホームページの一番上にある「上下水道のお 手続き」から「水道・下水道の使用開始・中 止のお手続き」をクリック ( 須賀川市上下水道) 緊急·重要情報 ただ 重要情報はありません。 お知らせ 入札契約情報 7 上下水道のお手続き 水道・下水道の使用開始 お支払いのお手続き 中止のお手続き 使用者情報変更の その他のお手続き お手続き

< | >

### 3 水道の使用を中止する(閉栓)

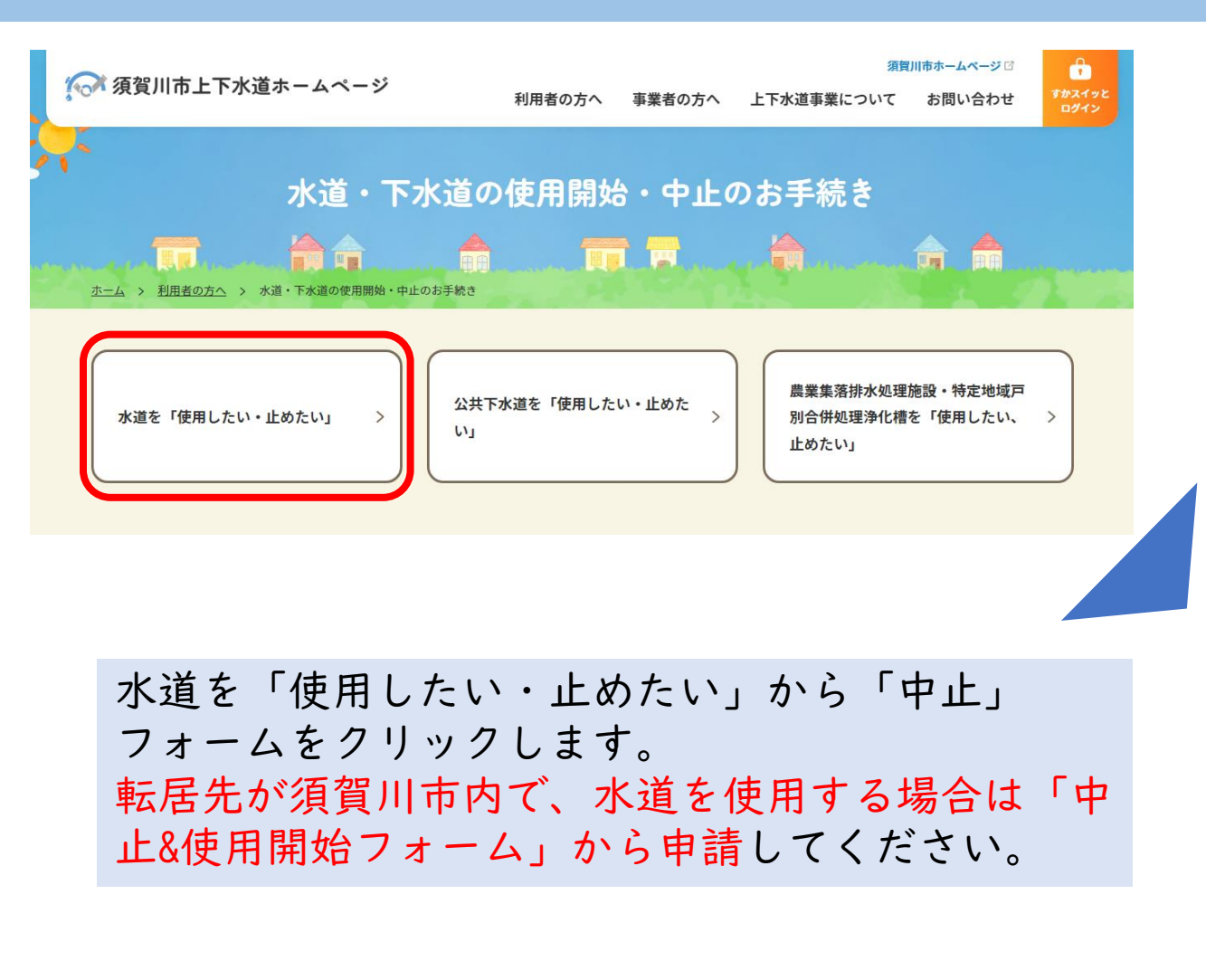

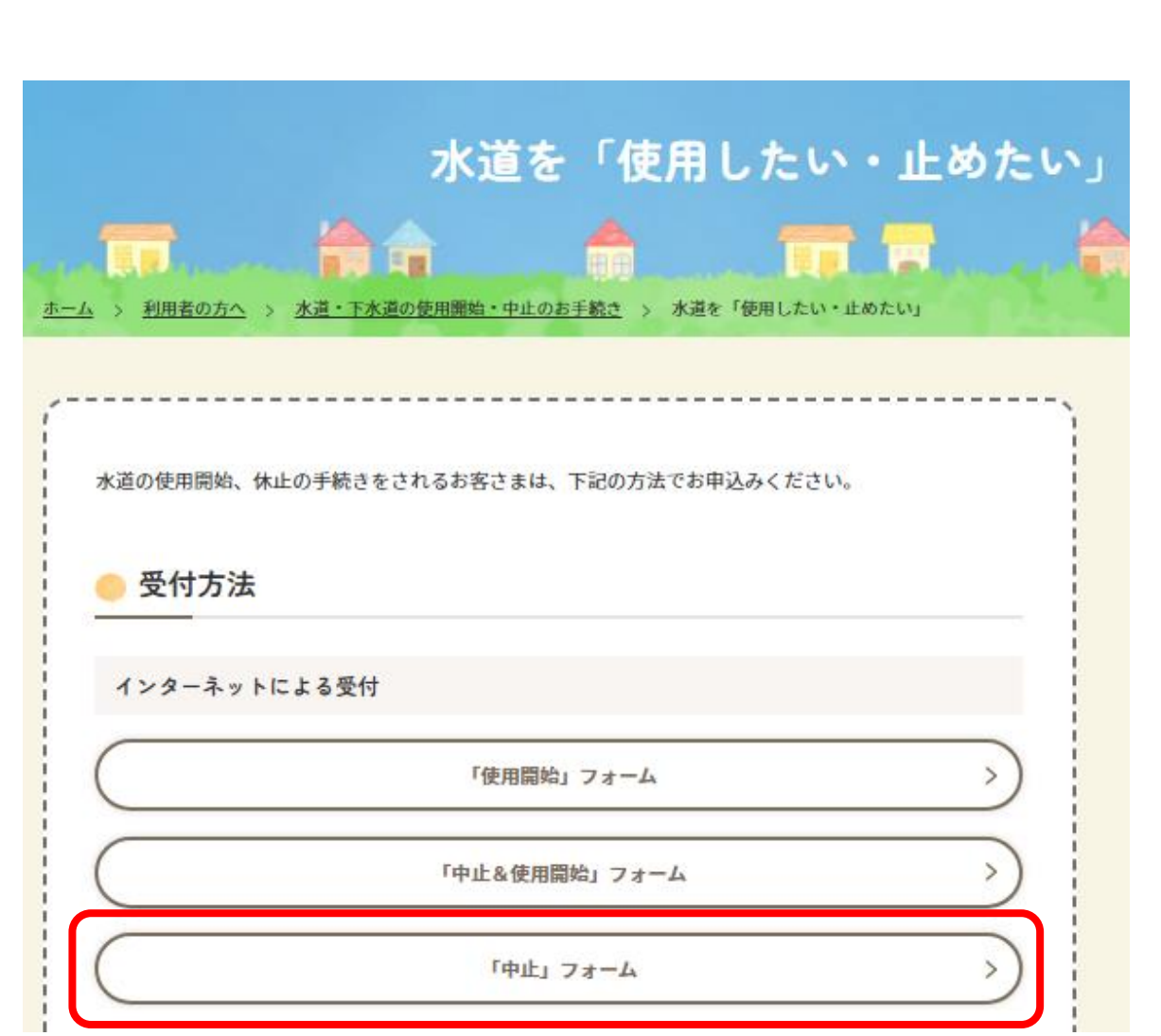

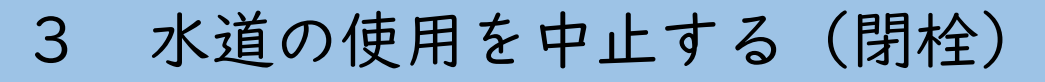

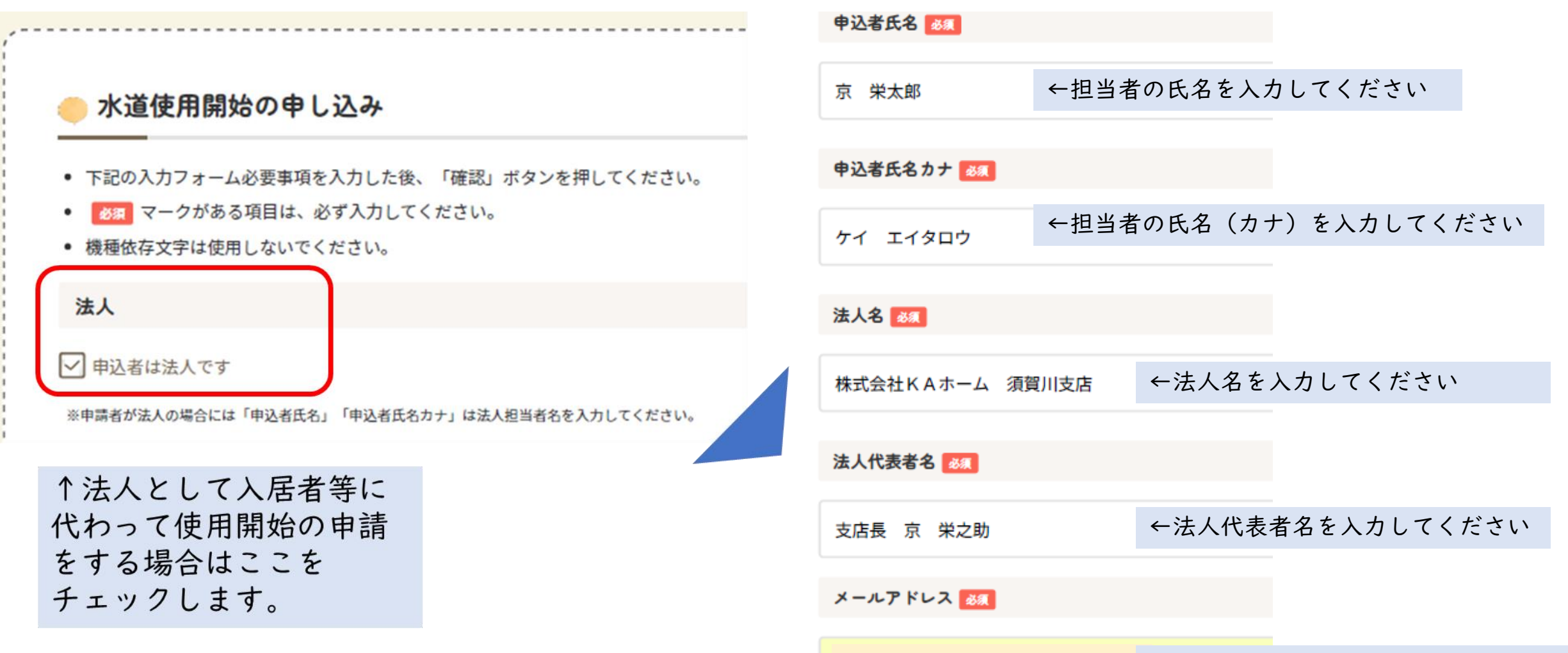

←メールアドレスを入力してください

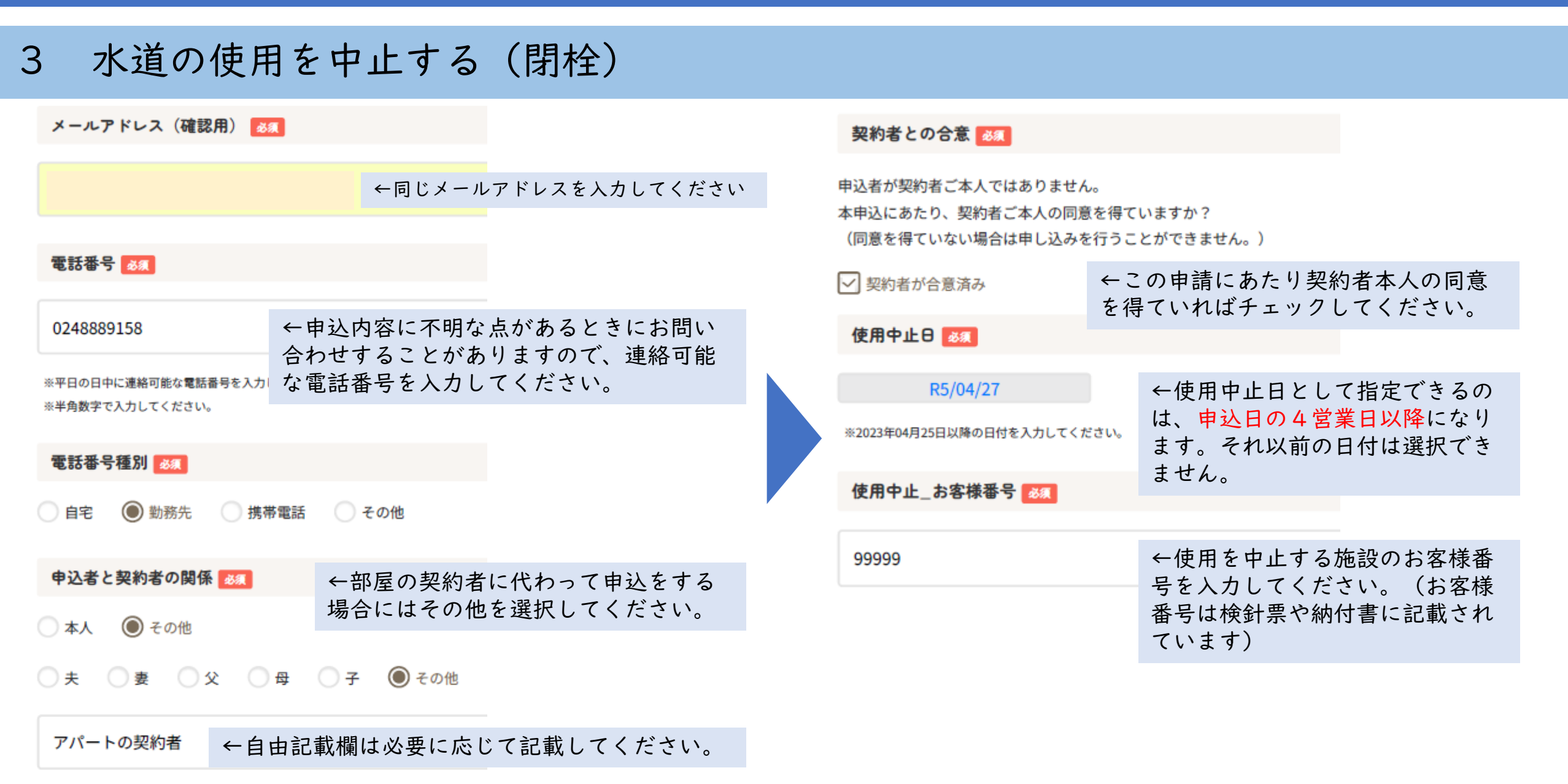

| 3 水道の使用を中止する(閉栓)                                       |       |          | 水道の利用を中止するにあたり、現契約者の転居<br>があるかどうか選択してください。「転居する」<br>の場合は転居先住所を入力する画面が開きます |                                                |  |  |
|--------------------------------------------------------|-------|----------|---------------------------------------------------------------------------|------------------------------------------------|--|--|
| 使用中止場所<br>使用を中止する場所に関する情報を記入してください。                    |       | 、してください。 | 転居の有無                                                                     |                                                |  |  |
| 郵便番号 必須                                                | 棟番号   |          | <ul><li>転居しない</li><li>転居</li></ul>                                        | 居する                                            |  |  |
| 962-8601                                               | B棟    |          | 転居先住所                                                                     | 転居する場所に関する情報を記入してください。                         |  |  |
| 市区町村名 必須                                               | 部屋番号  |          | 郵便番号 必須                                                                   | 転居先が須賀川市内で、水道を使用する場合は<br>「中止&使用開始フォーム」から申請してくだ |  |  |
| 須賀川市                                                   | 301号室 |          | 980-8671                                                                  | さい。                                            |  |  |
| 町名 必須                                                  |       |          | 市区町村名 多須                                                                  | 建物名称                                           |  |  |
| 八幡町 ←小字がある場合「字」の代わりにスペースを入れて<br>ください、(例:本定定は用)、本定、広様用) |       |          | 宮城県仙台市〇〇区                                                                 | ウォーターマンション                                     |  |  |
| く/こさい。 (例・牀佰子女禎田 → 牀佰 女禎田)<br>番地 Ø須                    |       |          | RT-52                                                                     | 棟番号                                            |  |  |
| 135番地                                                  |       |          | XXETE                                                                     | A棟                                             |  |  |
| 建物名称                                                   |       |          |                                                                           | 部屋番号                                           |  |  |
| 水道ビル                                                   |       |          | 999番地                                                                     | 505号室                                          |  |  |

< 5 >

3 水道の使用を中止する(閉栓)

| 精算方法 😹                        | 最後の使用料の支払い<br>ふだんは口座振替にし    | ヽをどのような形で行うか<br>、ているが、最後は納付書                     | を選択して<br>で精算する | てください。<br>る場合は「納付書」を                                                                                                    | を選択してください。                         |  |
|-------------------------------|-----------------------------|--------------------------------------------------|----------------|----------------------------------------------------------------------------------------------------|------------------------------------|--|
| ● 今までのお支払い方法と同じ ○ 納付書         | 契約者氏名 34                    | 契約者氏名 必須                                         |                | 精算時の納入通知書、領収書送付先を変更する                                                                                                    |                                    |  |
| 下水道の休止有無 🜌                    | 水尾のむ蔵                       | 水尾のむ蔵                                            |                | ○ いいえ ● はい                                                                                                    |                                    |  |
| 🔘 水道と同じ 🛛 なし 🕢 別の日            | 初始老氏力士士 1997                | 契約者に関する情報を<br>記入してください。                          |                | 送付先氏名<br>よ<br>よ<br>な<br>あ<br>ま<br>後<br>の<br>使<br>用<br>料<br>の<br>ま<br>た<br>を<br>転<br>居<br>先<br>な<br>ど<br>、<br>更<br>す<br>る<br>場<br>合<br>は<br>「<br>、<br>、<br>、<br>、<br>、<br>、<br>、<br>、<br>、<br>、<br>、<br>、<br>、 | 最後の使用料の送付                          |  |
| 解体の有無 👧                       | 契利者氏名カナ 必須                  |                                                  |                |                                                                                                    | 光を転店光などに変<br>更する場合は「は<br>い」を選択し、変更 |  |
| ● 解体しない ● 解体する                |                             |                                                  |                | 送付先氏名カナ 🜌                                                                                                    | 内容を入力してくだ<br>さい。                   |  |
|                               | 契約者電話番号 🜌                   |                                                  |                | ミズオ ノムゾウ                                                                                                    |                                    |  |
| 転居する場所に関する情報<br>を記入してください。    | 99999999999                 |                                                  |                |                                                                                                    |                                    |  |
| 転居先が須賀川市内で、水<br>道を使用する場合は「中止& | <b>委託来</b> 是猜到 <b>2</b> / 2 | ● 手来 - 5 和 - 1 - 1 - 1 - 1 - 1 - 1 - 1 - 1 - 1 - |                | 送付先住所                                                                                                    |                                    |  |
| 使用開始フォーム」から申                  |                             | ◉ 携帯電話 ○ その他                                     |                | 郵便番号 必須                                                                                                    |                                    |  |
| 司し (くたさい。                     | ○目宅 ○勤務先 (                  |                                                  |                | 980-8671                                                                                                    |                                    |  |

< 6 >

### 3 水道の使用を中止する(閉栓)

| 通信欄                                                                | 送付先氏名 🚳                                                         |
|--------------------------------------------------------------------|-----------------------------------------------------------------|
|                                                                    | 送付先氏名カナ 🔩<br>ミズオ ノムゾウ                                           |
| 入力内容を確認する >                                                        | 送付先住所<br>980-8671<br>空球信息4-6末〇〇万                                |
| ↑水道の使用中止にあたりその他の伝達事項がある場合は通信欄に記入してください。なければ「入力内容を確認する」をクリックしてください。 | ≧ 城原山日中(人)   ▲<br>××三丁目 9 9 9 番地 ウォーターマンション A 棟 5 0 5 号室<br>通信機 |
|                                                                    | 修正する 送信する >                                                     |

入力内容をご確認いただき、問題が無ければ「送信する」をクリックしてください。 入力したメールアドレスに上記の受付完了のメールが届けば申請は完了です。 作業にあたり、詳細をお電話で確認させていただく場合もあります。